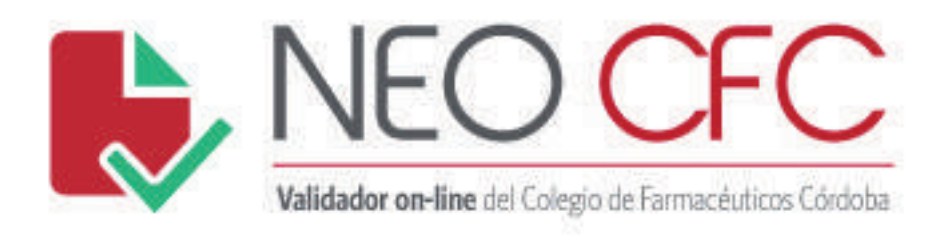

# Instructivo de Validación NEO CFC

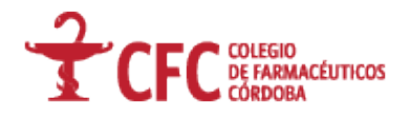

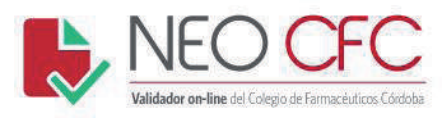

### Acceso al sistema:

- Ingresar en el Validador Neo CFC (<u>http://www.colfacor.org.ar:8080/inicio.aspx</u>).
- Ingresar los datos según se indique.

| Favoritos rec Ingreso al Sistema |                                                        |   |                              |
|----------------------------------|--------------------------------------------------------|---|------------------------------|
|                                  | Validador on-line del Colegio de Farmacéuticos Córdoba |   | IGIO<br>ARMACÉUTICOS<br>DOBA |
|                                  |                                                        | 1 |                              |
|                                  | Password:                                              | 3 | Ingresar                     |
|                                  |                                                        |   |                              |
|                                  |                                                        |   |                              |
|                                  |                                                        |   |                              |
|                                  |                                                        |   |                              |
|                                  |                                                        |   |                              |
|                                  |                                                        |   |                              |

- 1. Ingresar número de CUIT (sin guiones).
- 2. Ingresar el número de Sucursal según lo indicado.
- 3. Ingresar Password (clave).

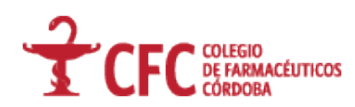

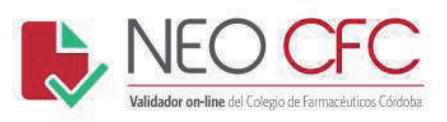

#### • Pantalla Principal.

Según la operación que desea realizar seleccione una de las siguientes opciones:

| Favoritos Selecciones Operación a Realiza | •                                                                    |                                        |      |                                                    |
|-------------------------------------------|----------------------------------------------------------------------|----------------------------------------|------|----------------------------------------------------|
| Farmacia:                                 | Validador or-line del Colegio de Farmacêd<br>CPC PROEBA<br>T Recetta | cos Códoba<br>Grabar Receta Aut. Frev. | CFCC | LEGIO<br>FARMACÉUTICOS<br>RDOBA<br>Realizar Cierre |
| 1                                         | 2                                                                    | 3                                      | 4    | 5                                                  |
|                                           |                                                                      |                                        |      |                                                    |
|                                           |                                                                      |                                        |      |                                                    |
|                                           |                                                                      |                                        |      |                                                    |
|                                           |                                                                      |                                        |      |                                                    |
|                                           |                                                                      |                                        |      |                                                    |
|                                           |                                                                      |                                        |      |                                                    |
|                                           |                                                                      |                                        |      |                                                    |
|                                           |                                                                      |                                        |      |                                                    |
|                                           |                                                                      |                                        |      |                                                    |
|                                           |                                                                      |                                        |      |                                                    |
|                                           |                                                                      |                                        |      |                                                    |
|                                           |                                                                      |                                        |      |                                                    |
|                                           |                                                                      |                                        |      |                                                    |
|                                           |                                                                      |                                        |      |                                                    |
|                                           |                                                                      |                                        |      |                                                    |

- 1. Autorizar Recetas.
- 2. Anular Recetas.
- 3. Grabar Recetas Autorizadas Previamente.
- 4. Consultar Receta.
- 5. Realizar Cierre.

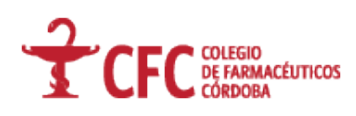

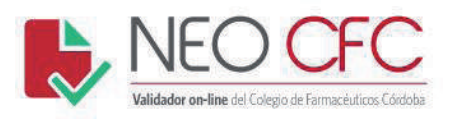

#### • Autorizar Recetas

| Ravoritos | 22 Selecciones Operación a Realizar                                                       |
|-----------|-------------------------------------------------------------------------------------------|
|           | NEO CFC<br>Validador on-line del Colegio de Farmacéuticos Córdoba                         |
|           | Autorizar Receta] Anular Receta Grabar Receta Aut. Prev. Consultar Receta Realizar Cierre |
|           |                                                                                           |
|           |                                                                                           |
|           |                                                                                           |
|           |                                                                                           |
|           |                                                                                           |
|           |                                                                                           |

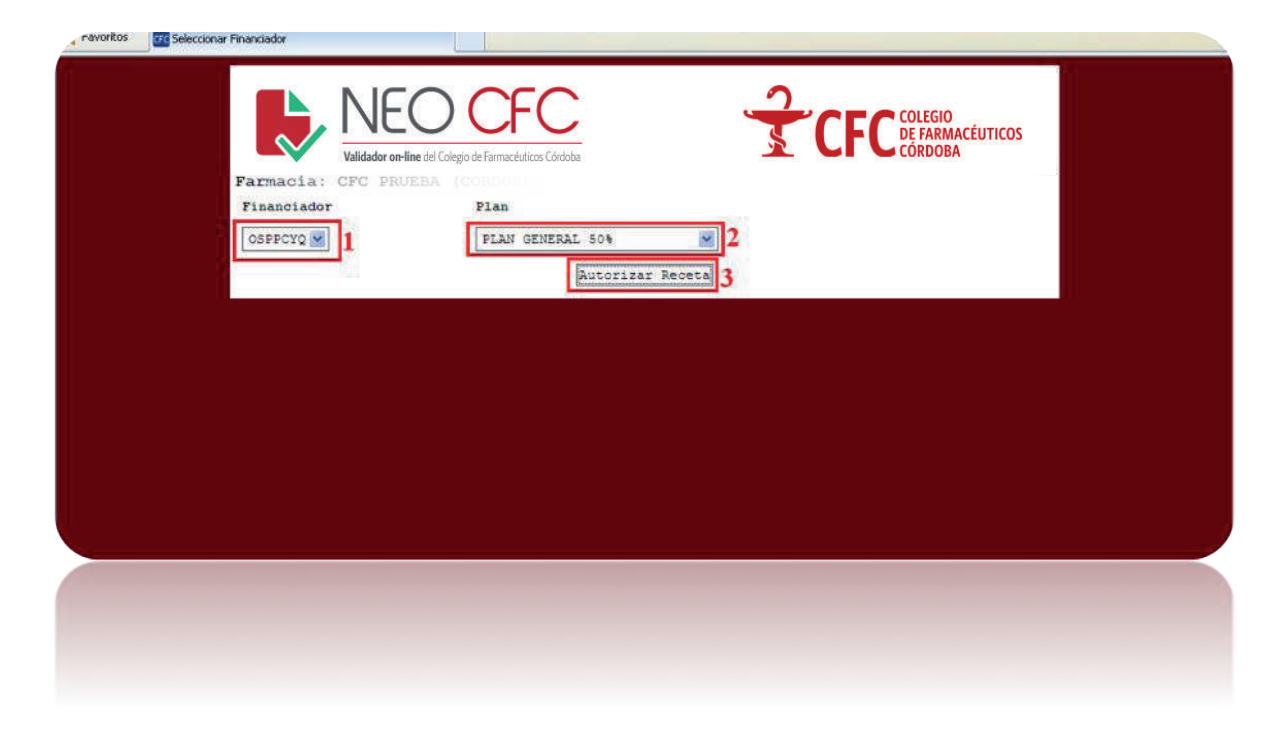

- 1. Selección del Financiador.
- 2. Selección del Plan.
- 3. Autorizar Receta.

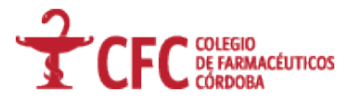

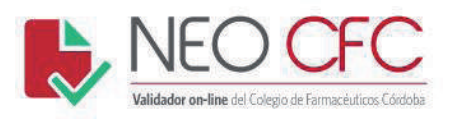

Al ingresar en el campo Autorizar Receta, se abrirá la siguiente pantalla:

|                                                                         | 10 |
|-------------------------------------------------------------------------|----|
|                                                                         |    |
| Parmacia: CPC PRUEBA (CORDOBA)<br>Pinanolador: OSPPCTQ PLAN ORDERAL 504 |    |
| Nro.Afillado: 1                                                         |    |
| Tratamiento Prolongado[] 4                                              |    |
| Tipo matricular (107 Gastricula Frontinal) 💓 5                          |    |
| Repetations (10 Attion) (1) Attion (1)                                  |    |
| Prescriptor:                                                            |    |
| Castiand 7 Cod.Barra/Project 8                                          |    |
| [arrest] 9                                                              |    |
|                                                                         |    |
| 10 Internet                                                             |    |
| Realizar otra operación Salir del sistema                               |    |
|                                                                         |    |
|                                                                         |    |
|                                                                         |    |
|                                                                         |    |
|                                                                         |    |
|                                                                         |    |
|                                                                         |    |

Procedimientos a seguir para la autorización de recetas:

- 1. Ingresar el número de afiliado (sin guiones).
- 2. Número de receta:
  - Recetario oficial (el número que aparece en la receta).
  - Recetario NO oficial (1,2,3...).
- 3. Seleccionar en el calendario, la fecha de prescripción de la receta.
- 4. Tratamiento prolongado (tildar según indique la receta).
- 5. Seleccionar el tipo de matrícula, según corresponda:
  - MP (Matrícula Provincial)
  - MN (Matrícula Nacional).
  - ME (Matrícula Especialista).
- 6. Ingresar el número de matrícula.
- 7. Ingresar la cantidad de medicamentos.
- 8. Ingresar el código de barras ó troquel del medicamento.
- 9. Agregar (en el caso de tener más de un RP deberá volver a realizar los puntos desde el 7 en adelante).
- 10. Autorizar la receta.

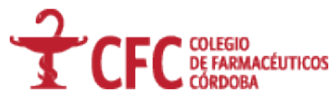

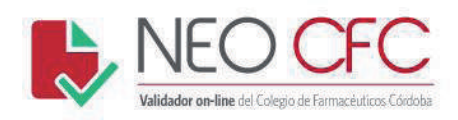

#### Autorización Aprobada

| TRANSACCION APROBADA                                                                                                    |
|----------------------------------------------------------------------------------------------------|
| Farmacia Prestadora                                                                                                    |
| Beneficiario                                                                                                    |
| ORTIZ EUGENIO DEL ROSARIO<br>Mensaje adicional                                                                                                    |
| 1 ESOMAX 40 MG CAPS.X 28<br>- Autorización: 5141 - % Cobertura: 50.00<br>- Precio Unitario: 316.04 - Importe Cubierto: 158.02                                                        |
| 1 LOTRIAL 5 MG COMP.X 30<br>- Autorización: 5142 - % Cobertura: 50.00<br>- Precio Unitario: 32.07 - Importe Cubierto: 16.04<br>Total: 348,11 - A Cargo OS: 174,06 - Afiliado: 174,05 |

Imprimir Comprobante

Realizar otra operación Salir del sistema

#### Autorización Rechazada

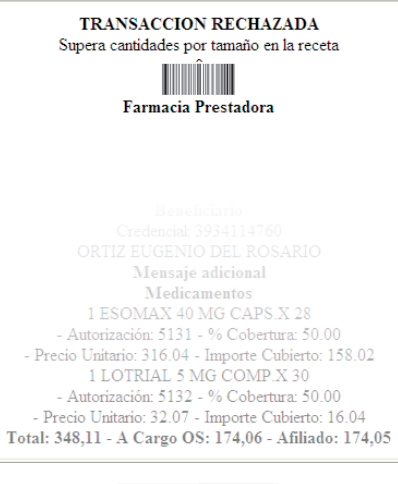

Imprimir Comprobante

Realizar otra operación Salir del sistema

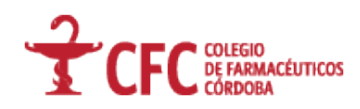

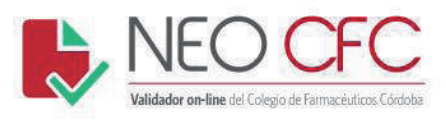

#### • Anular Receta

| California Selectiones Operation a Realizar                                                                                                    |  |
|----------------------------------------------------------------------------------------------------|--|
| Exercise       NECOCOCCO         Validador en-line del Colegio de Farmacédicos Cóndoba         Erimacía:       CCC PRUEBA (CORDOBA)         Autorizar Receta       Anular Receta         Orabar Receta Aut. Prev.       Consultar Receta         Realizar Cierre                                                                                                    |  |
| ravoritos Intel Seecconar Finenciadar                                                                                                    |  |
| Example A Constant A Constant A C |  |
|                                                                                                    |  |

- 1. Selección del Financiador (Obra Social).
- 2. Selección del Plan.
- 3. Click en Anular receta.

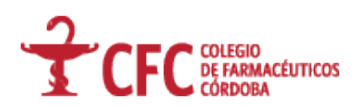

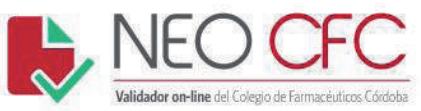

| accores Lanoyte stron Max Colegio de Part | The second second |
|-------------------------------------------|----------------------------------------------------------------------------------------------------|
|                                           | sachul 🛄 canoyte 🚺 Google 📲 Windows Une Hotmal 🚺 Bindigi de entrads 📄 http://www.sakul.org. 📄 logress (2) 🕐 (PSPS ), [] Convertidor de Moned 👓 Misivaldadopes 🗋 Cartanaco - La Wob del                                                                                                    |
|                                           |                                                                                                    |
|                                           | Walidadore of line de Colego de Francésticos Cósoba                                                                                                    |
|                                           | FARMACIAS: CFC: PROBMA (CORDORA)<br>Financiador: OSPPCCQ PLAN GENERAL 50%                                                                                                    |
|                                           | Nro. Referencia                                                                                                    |
|                                           |                                                                                                    |
|                                           |                                                                                                    |
|                                           | Afiliado:                                                                                                    |
|                                           | Prescriptor:                                                                                                    |
|                                           |                                                                                                    |
|                                           |                                                                                                    |
|                                           |                                                                                                    |
|                                           | Realizar otra operación Salir del sistema                                                                                                    |
|                                           |                                                                                                    |
|                                           |                                                                                                    |
|                                           |                                                                                                    |
|                                           |                                                                                                    |
|                                           |                                                                                                    |
|                                           |                                                                                                    |
|                                           |                                                                                                    |
|                                           |                                                                                                    |
|                                           |                                                                                                    |
|                                           |                                                                                                    |
|                                           |                                                                                                    |
|                                           |                                                                                                    |
|                                           |                                                                                                    |
|                                           |                                                                                                    |
|                                           |                                                                                                    |
|                                           |                                                                                                    |
|                                           |                                                                                                    |
|                                           |                                                                                                    |

4. Ingresar el número de referencia otorgado por el sistema y presionar "Enter".

| 4660       GRABACION CONRECTA       18/03/2015       02:55:29         Arillado: TAPIA GUSTAVO HECTOR (3173920540)       Freesriptor: Prescriptor: HARTEL VALLE () (Matricula N°: 2731)       includitare prescriptor: Hartel Valle () (Matricula N°: 2731)         includitare freeded of the prescriptor: Hartel Valle () (Matricula N°: 2731)       includitare prescriptor: Hartel Valle () (Matricula N°: 2731)         includitare freeded of the prescriptor: Hartel Valle () (Matricula N°: 2731)       includitare prescriptor: Hartel Valle () (Matricula N°: 2731)         includitare freeded of the prescriptor () (Matricula N°: 2731)       Freeded of the prescriptor: Hartel () (Matricula N°: 2731)         includitare freeded of the prescriptor () (Matricula N°: 2731)       Freeded of the prescriptor () () () () () () () () () () () () ()                                                                                                    | Farm<br>Fina<br>Rro. | acia: CFC<br>nciador:<br>Referenc<br>4660 | PRUEBA (COR<br>OSPPCYQ PLAN | DOBA)<br>I GENERAI | L 50%     |          |          |        |               |     |            |  |  |
|----------------------------------------------------------------------------------------------------|----------------------|-------------------------------------------|-----------------------------|--------------------|-----------|----------|----------|--------|---------------|-----|------------|--|--|
| Actiliado: TAPIA 605TAVO HECTOR (3173930540):         Preserigior: Preserigior: HORTEL VALE () (Hatricula H°: 2733)         Wiltenfeddateniniadeltegenfeddars       catAsteiniaderaderadera         1       4661       77953306150599         Gamcelar Deceta       COMP.X 60         Lossefeddars       Campelar Deceta         Campelar Deceta       Campelar Deceta         Ecalizar otra operación       Salir del sistema                                                                                                    | 4660                 | GRABACION                                 | CORRECTA 18/0               | 3/2015 02          | 1:55:29   |          |          |        |               |     |            |  |  |
| instan of Arterization for Trease groups and a Clauran for ArtAntini of Province (from Charlense For Foreign and Foreign and F | Aril                 | iado: TAPIA                               | GUSTAVO HECTOR              | (31739505          | 140)      |          |          |        |               |     |            |  |  |
| 1     4661     7795336150599     6     TEGRETAL 400 LC 400 MG     436.11     100     436.11       Cancelar Receta       Ecalizar otra operación     Ealir del sistema                                                                                                    | Pres .               | wkod.Autorizació                          | excelptor: MARL             | er varre (         | .) (MALEI | Products |          | _      | Prec.Ouitarie | F   | A carge DS |  |  |
| Cancelar Receta<br>Cancelar Receta<br>Bealizar otra operación Salir del sistema                                                                                                    | 1                    | 4661                                      | 779530                      | 6150599 6          | ē.        | TEGRETOL | 400 L.C  | 400 MG | 436.11        | 100 | 436.11     |  |  |
|                                                                                                    |                      |                                           | Realiza                     | r otra c           | operaci   | ón Sal   | ir del s | istem. |               |     | _          |  |  |
|                                                                                                    |                      |                                           |                             |                    |           |          |          |        |               |     |            |  |  |
|                                                                                                    |                      |                                           |                             |                    |           |          |          |        |               |     |            |  |  |
|                                                                                                    |                      |                                           |                             |                    |           |          |          |        |               |     |            |  |  |
|                                                                                                    |                      |                                           |                             |                    |           |          |          |        |               |     |            |  |  |
|                                                                                                    |                      |                                           |                             |                    |           |          |          |        |               |     |            |  |  |

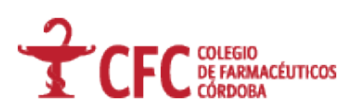

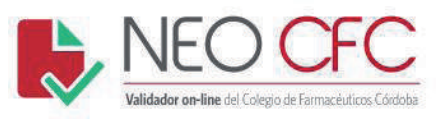

5. Click en "Cancelar Receta".

| 5250<br>Farmacia Prestadora<br>03216655112<br>Mensaje adicional | CANCELACION APROBA          | DA |
|-----------------------------------------------------------------|-----------------------------|----|
| Mensaje adicional                                               | 5250<br>Farmacia Prestadora |    |
|                                                                 | Mensaje adicional           |    |

Realizar otra operación Salir del sistema

• Grabar Receta Autorizada Previamente.

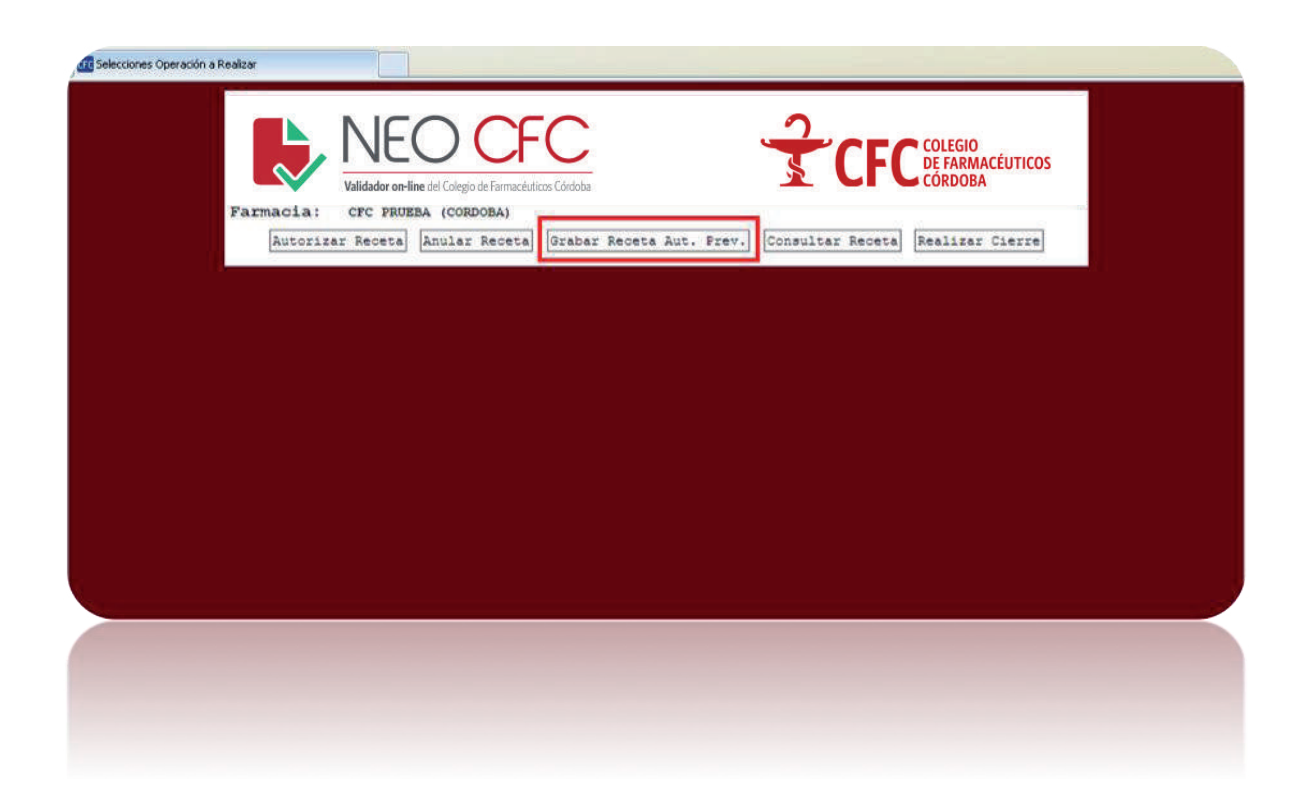

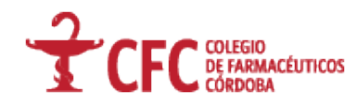

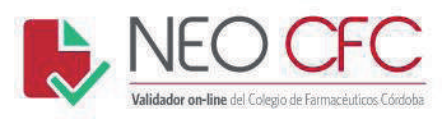

| writos Seleccionar Financiador                                                                                              |  |
|----------------------------------------------------------------------------------------------------|--|
| Example A Cordoba (Cordoba)<br>Framacia: CFC PRUEBA (CORDOBA)<br>Financiador<br>OSFFCYQ 1<br>1<br>Cabar Receta Aut. Prev. 3 |  |
|                                                                                                    |  |
|                                                                                                    |  |
|                                                                                                    |  |

- 1. Selección del Financiador.
- 2. Selección del Plan.
- 3. Grabar Receta Aut. Prev.

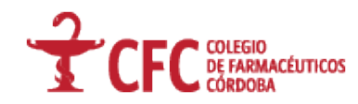

|           | Validador on-line del Colegio de Farmacéuticos Córdoba                                                                                                    |
|-----------|----------------------------------------------------------------------------------------------------|
| Revoritos | sceta                                                                                                    |
|           | Farmacia: CFC PRUEBA (CORDOBA)         Financiador: OSPPCYQ PLAN GENERAL 50%         Importante: utilice carga de receta unicamente para registrar recetas autorizadas previamente por un médico auditor de la obra social. Operación no válida como autorización online.         Nro.Afiliado:       1         Nro.Receta:       2         Fecha Presoripción:       3         Tipo matrícula:       MF (Matrícula Provincial)         Matricula:       Matricula Provincial) |
|           | Especialidad: NO ASIGNADA                                                                                                    |
|           | Prescriptor:                                                                                                    |
|           | Cantidad Cod.Barra/Troquel & Cobertura Autorizado Previamente Precio Unitario 0.00 9                                                                                                    |
|           | Agregar 10                                                                                                    |
|           | 11 Registrar Receta                                                                                                    |
|           | 11 [Registrat Recete]                                                                                                    |
|           | [ydreder] 10                                                                                                    |
|           |                                                                                                    |

- 4. Ingresar el número de afiliado (sin guiones).
- 5. Número de receta:
  - Recetario oficial (el número que aparece en la receta).
  - Recetario NO oficial (1,2,3...).
- 6. Seleccionar en el calendario, la fecha de prescripción de la receta.
- 7. Seleccionar el tipo de matrícula:
  - MP (Matrícula Provincial)
  - MN (Matrícula Nacional)
  - ME (Matrícula Especialista)
- 8. Ingresar el número de matrícula.
- 9. Ingresar la cantidad de medicamentos.
- 10. Ingresar el código de barra o troquel del medicamento.
- 11. Ingresar el porcentaje de cobertura autorizado previamente.
- 12. Ingresar el precio unitario del medicamento, utilizando "Punto" (.).

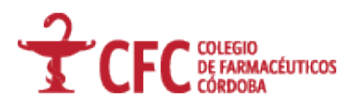

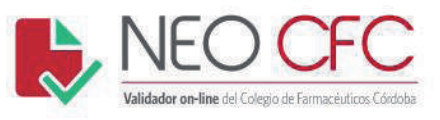

## 13. Agregar.

#### 14. Registrar receta.

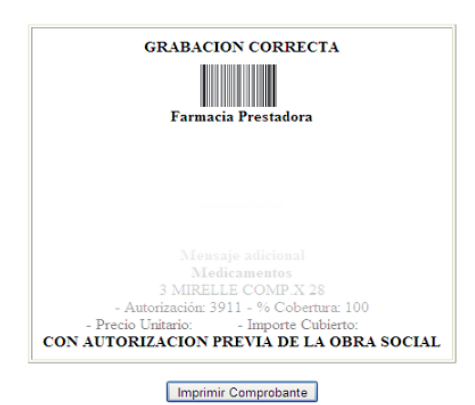

Realizar otra operación Salir del sistema

• Consultar receta

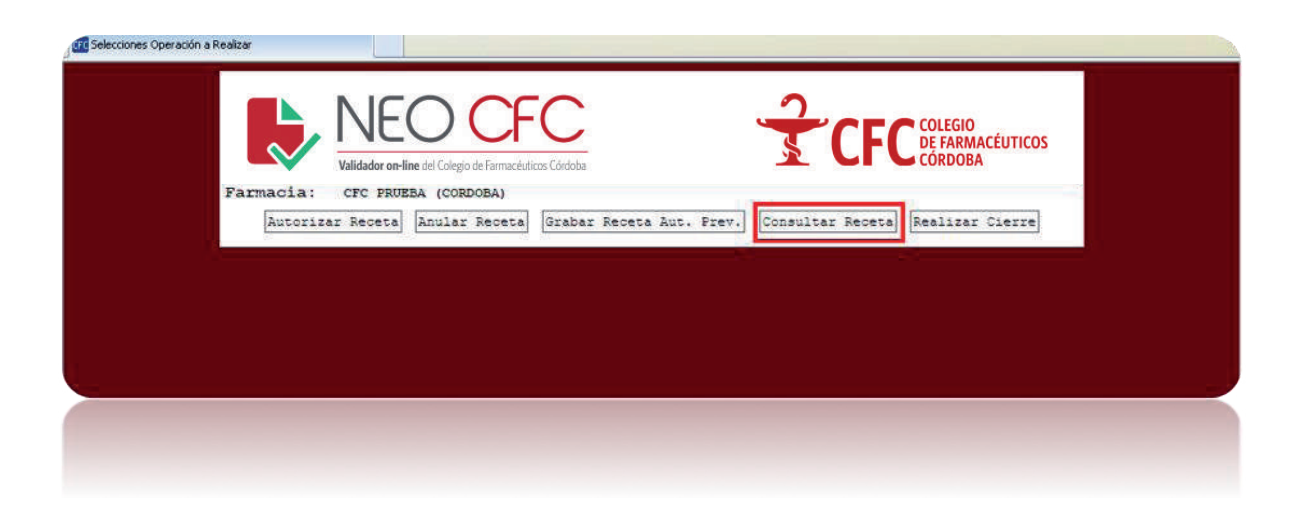

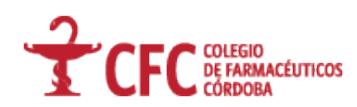

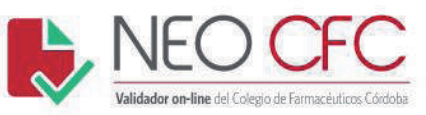

|                               |                      | N                       | CFC COLEGIO<br>DE FARMACÉ<br>CÓRDOBA | UTICOS |
|-------------------------------|----------------------|-------------------------|--------------------------------------|--------|
| Farmacia: CFC<br>Financiador: | PRUEBA (CORDOBA)     |                         |                                      |        |
| Nro. Reference                | Consultar Receta 2   |                         |                                      |        |
|                               |                      |                         |                                      |        |
| Afiliado:                     |                      |                         |                                      |        |
|                               | Realizar otra operad | ción <u>Salir del s</u> | istema                               |        |
|                               |                      |                         |                                      |        |
|                               |                      |                         |                                      |        |
|                               |                      |                         |                                      |        |
|                               |                      |                         |                                      |        |
|                               |                      |                         |                                      |        |

- 1. Ingresar el número de transacción (Número de autorización) brindado por el sistema.
- 2. Consultar receta.

| Fina     | nciador:           | 10<br>1011-12-12-12-12-12-12-12-12-12-12-12-12-1 |                 |                                    |              |              |              |
|----------|--------------------|--------------------------------------------------|-----------------|------------------------------------|--------------|--------------|--------------|
| Nro.     | Referenci<br>3830  | Consulta                                         | r Receta        |                                    |              |              |              |
| 383      | TRANSACCION        | APROBADA                                         |                 |                                    |              |              |              |
| AF11     | tado :             |                                                  |                 |                                    |              |              |              |
| Fres     | criptor: Pre       | scriptor no ide                                  | ntificado (     | Matricula N° )                     |              |              |              |
| Nro.Iter | n Cod.Autorización | Cod.Barra                                        | Cant.Autorizada | Producto                           | Prec.Unitari | o % Cobertur | a A cargo OS |
| 1        | 3831               | 7791909318800                                    | 1               | BLORIUM FLEX INY.A.X 3             | 86.62        | 50.00        | 43.31        |
| 2        | 3832               | 7791824000545                                    | 1               | IBUPIRAC FLEX 400 MG COMP.REC.X 20 | 76.80        | 50.00        | 38.40        |
| _        |                    | Realiz                                           | ar otra o       | peración Salir del sistem          |              |              |              |
|          |                    |                                                  |                 |                                    |              |              |              |
|          |                    |                                                  |                 |                                    |              |              |              |

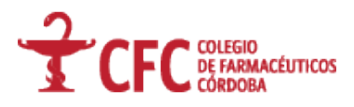

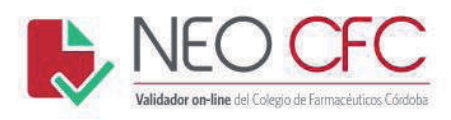

• Realizar Cierre.

| Selecciones Operación a Realizar                                                                                                    |
|----------------------------------------------------------------------------------------------------|
| Image: State Receta       Image: State Receta       Image: State Receta<                                                                                                    |
|                                                                                                    |
|                                                                                                    |
|                                                                                                    |
| PARMACE AGE     PARMACE AGE     PARMACE     PARMACE     P |
|                                                                                                    |
| Realizar otra operación Salir del sistema                                                                                                    |
|                                                                                                    |
|                                                                                                    |
|                                                                                                    |
|                                                                                                    |

- 1. Selección del Financiador.
- 2. Clickear Realizar Cierre.

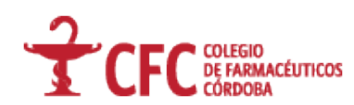

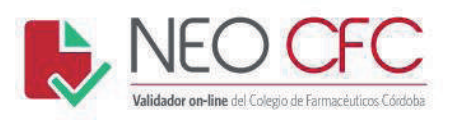

- 3. Tildar la opción Incluir Todo (el cierre se realiza con todas las recetas que físicamente serán enviadas. En caso de no enviar alguna de las recetas autorizadas, deberá destildar indivualdemente desde la opción Incluir).
- 4. Una vez controlado este paso, clickear nuevamente en Realizar Cierre.

|               | Financiador: OSPPCYQ Carátula general minta |                     |  |  |  |
|---------------|---------------------------------------------|---------------------|--|--|--|
| CANTIDADES    | DEPORTES                                    |                     |  |  |  |
| Lotes Recetas | Total Facturado                             | A Cargo Financiador |  |  |  |
|               | Realizar obra operación Salir del sistema   |                     |  |  |  |
|               |                                             |                     |  |  |  |

5. Imprimir Cierre

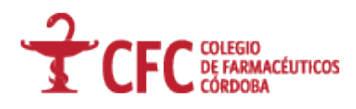